Hessisches Ministerium für Kultus, Bildung und Chancen

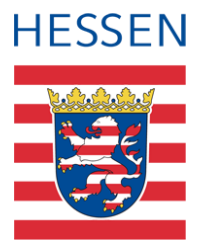

# LUSD Beiblatt der Kompetenzen im Fach Deutsch erstellen

Für Grundschulen

Version: 2.0 Letzter Stand: 11.02.2025

## Inhaltsverzeichnis

| Zu diesem Dokument         | 4 |
|----------------------------|---|
| Fachlicher Hintergrund     | 4 |
| Vorbemerkung               | 4 |
| Zielgruppe                 | 4 |
| Vorausgesetzte Kenntnisse  | 4 |
| LUSD-Anwenderunterstützung | 5 |

| Beib | latt d | er Kompetenzen im Fach Deutsch     | 6 |
|------|--------|------------------------------------|---|
| 1    | Beib   | latt der Kompetenzen erstellen     | 6 |
|      | 1.1    | Kompetenzen auswählen und bewerten | 6 |
|      | 1.2    | Zeugnisse zuweisen und generieren  | 9 |

## Abbildungsverzeichnis

| Abb. 1 Leistungserfassung Schüler: Register Kompetenzen                                        | 6  |
|------------------------------------------------------------------------------------------------|----|
| Abb. 2 Leistungserfassung Schüler: Auswahl bestimmter Kompetenzen                              | 7  |
| Abb. 3 Leistungserfassung Schüler: Register Kompetenzen, Bewertung ausgewählter Kompetenzen    | 7  |
| Abb. 4 Kurzinfo zur Stufe 5                                                                    | 8  |
| Abb. 5 Leistungserfassung Schüler: Register Kompetenzen, Freitextfeld                          | 8  |
| Abb. 6 Register Zeugnis erstellen Bearbeitungsfenster Zuweisung bearbeiten                     | 9  |
| Abb. 7 Register Zeugnis erstellen: Auswahl Zeugnisart und Ausgabedatum                         | 9  |
| Abb. 9 Beiblatt der Kompetenzen im Fach Deutsch: Beispiel PDF-Dokument                         | 10 |
| Abb. 10 Beiblatt der Kompetenzen im Fach Deutsch: Beispiel PDF-Dokument Variante mit Bemerkung | 11 |

## Allgemeine Hinweise

Alle verwendeten Personennamen und Leistungsdaten in den Bildschirmfotos sind anonymisiert. Tatsächliche Übereinstimmungen sind zufällig und nicht beabsichtigt.

Die Bildschirm-Ausschnitte dienen lediglich der allgemeinen Darstellung des Sachverhalts und können in Inhalt und Schulform von den tatsächlich bei den Benutzern des Programms verwendeten Daten abweichen.

Sämtliche Personenbezeichnungen gelten gleichwohl für alle Geschlechter.

## Symbole

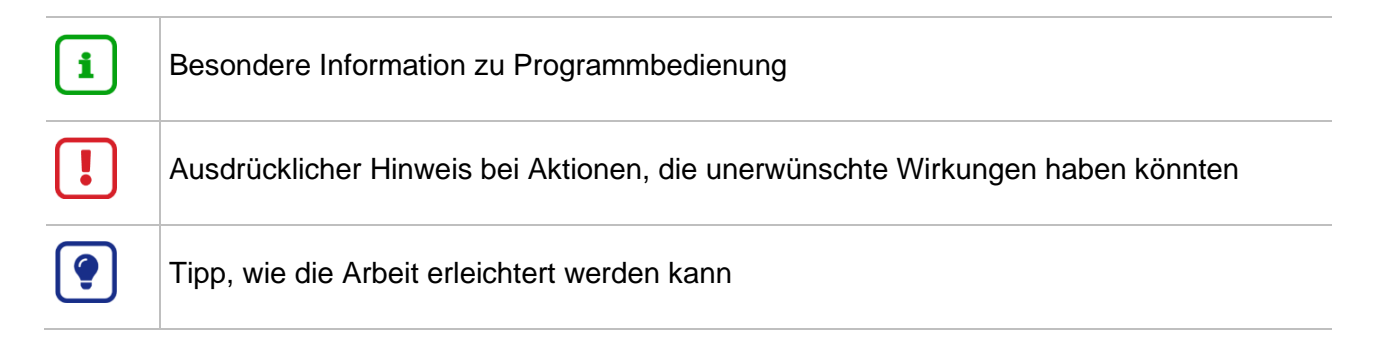

## Typografische Konventionen

| KAPITÄLCHEN        | Programm-Element (z.B. Webseite, Schaltfläche, Dialogfenster, Menü, Menüpunkt, Tabelle, Pfadangabe etc.) |
|--------------------|----------------------------------------------------------------------------------------------------|
| Kursivschrift      | Vom Anwender eingegebener / gewählter Wert                                                               |
| Blau unterstrichen | Link                                                                                                    |
| Fettschrift        | Kennzeichnung von wichtigen Elementen in der Anleitung                                                   |
| Rote Fettschrift   | Kennzeichnung von besonders wichtigen Elementen in der Anleitung                                         |
| Grüne Fettschrift  | Kennzeichnung von Hinweisen zur Programmbedienung                                                        |

## Fachlicher Hintergrund

VOBGM § 14 Absatz 4: <sup>1</sup>Im Fach Deutsch sind im Zeugnis die Leistungen der Schülerin oder des Schülers bezogen auf die Kompetenzbereiche des Kerncurriculums in der jeweils geltenden Fassung näher zu erläutern, in den Jahrgangsstufen 2 bis 4 erfolgt dies im Abschnitt "Bemerkungen und erforderlichenfalls auf einem ergänzenden Beiblatt". <sup>2</sup>Der Schülerin oder dem Schüler soll dabei eine ermutigende Perspektive für die weitere Entwicklung eröffnet werden.

## Vorbemerkung

Dem zuständigen Fachreferat III.A.1 des HMKB ist die in der Verordnung geschilderte Intention der ermutigenden Perspektive besonders wichtig. Die ermutigende Perspektive kann dadurch in dem Beiblatt realisiert werden, dass hier keine offensichtlichen Bewertungen vorgenommen werden, sondern dass die Kompetenzen im Sinne von Verbalbeurteilungen gewürdigt werden.

In der LUSD besteht die Möglichkeit, ein Beiblatt mit fünf Kompetenzstufen, die durch ausgefüllte oder nicht ausgefüllte Kreissegmente dargestellt werden ("Kuchenmodell") dargestellt werden. Auch wenn dies eher eine herkömmliche Art einer Bewertung erinnert, kann die ermutigende Perspektive auch bei dieser Variante durch eine entsprechende Auswahl der Kompetenzen realisiert werden.

## Zielgruppe

Diese Anleitung richtet sich an alle Anwender in Grundschulen, die Schüler bzw. ihre Kompetenzen im Fach Deutsch in der LUSD beurteilen möchten.

### Vorausgesetzte Kenntnisse

Folgende Kenntnisse werden vorausgesetzt und daher in dieser Anleitung nicht näher beschrieben:

Der Umgang mit

- der Schülersuche.
- der Generierung und dem Abruf von Zeugnissen.

Sollten Sie bei der Anwendung Unterstützung benötigen, gibt es dafür verschiedene Angebote:

#### **LUSD-Online Hilfe**

Für jede Webseite in der LUSD gibt es die passende Online-Hilfe. Sie erreichen die LUSD-Hilfe durch einen Klick auf <sup>©</sup> Hilfe.

| Anja Andres | 💄 Abmelden | 😢 Hilfe |  |
|-------------|------------|---------|--|
| Bericht     |            | ~       |  |

### **LUSD-Angebote**

Auf der Webseite <u>https://lusdinfo.hessen.de</u> finden Sie alle wichtigen Unterstützungsangebot rund um die LUSD. Darunter

- Anleitungen
- Fortbildungsangebote
- FAQs

### Helpdesk

Bei Fragen rund um die HMBK IT-Anwendungen steht ihnen der Helpdesk zur Verfügung:

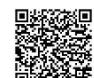

- über die Seite kontakt-helpdesk.hessen.de oder
- telefonisch unter <u>+49 611 340 1570</u>.

## 1 Beiblatt der Kompetenzen erstellen

#### 1.1 Kompetenzen auswählen und bewerten

- 1. Navigieren Sie zur Seite UNTERRICHT > LEISTUNGSERFASSUNG > SCHÜLER.
- 2. Suchen Sie in der Schülersuche die betroffenen Schüler.
- 3. Klicken Sie auf das Register KOMPETENZEN.

| Uterritic > Leistungerfassung > Schüler 🏠 🔒 Berichte                                                   |                |                                                        |                  |  |  |  |  |
|----------------------------------------------------------------------------------------------------|----------------|--------------------------------------------------------|------------------|--|--|--|--|
| Aldea, Oyunsed - w - 0.105.2017 - 6- 02/1 - 2b - H022 Staab - Grundschule D 🐇 🔇 Schüler 2/39 义 🔍 Suche |                |                                                        |                  |  |  |  |  |
| Kursnoten Fehizeiten Arbeits- und Sozialverhalten Bemerkungen Versetzung/Eignung (+ Kompetenzen        |                |                                                        |                  |  |  |  |  |
| Kompetenz                                                                                              | Kompetenzstufe | Zeugnis Nr.                                            |                  |  |  |  |  |
| Deutsch                                                                                                |                |                                                        |                  |  |  |  |  |
| Sprechen und Zuhören                                                                                   |                |                                                        |                  |  |  |  |  |
| bespricht Anliegen und Konflikte Lösungsorientiert                                                     |                |                                                        |                  |  |  |  |  |
| entwickelt und beachtet Gesprächsregeln                                                                | 00000          |                                                        |                  |  |  |  |  |
| fasst Erlebtes, Erfundenes, Gedanken und Gefühle für andere nachvollzlehbar in Worte                   | 0 0 0 0 0      |                                                        |                  |  |  |  |  |
| fragt gezielt nach                                                                                     | 00000          |                                                        |                  |  |  |  |  |
| geht auf Gesprächsbeiträge anderer ein                                                                 |                |                                                        |                  |  |  |  |  |
| gestaltet eigene Gesprächbeiträge themen- und hörerorientiert                                          | 00000          |                                                        |                  |  |  |  |  |
| gibt wesentliche Aussagen eines Gesprächs wieder                                                       |                |                                                        |                  |  |  |  |  |
| liest bekannte Texte zügig und gestaltend vor                                                          | 00000          |                                                        |                  |  |  |  |  |
| nimmt eigene Standpunkte ein und vertritt sie                                                          |                |                                                        |                  |  |  |  |  |
| präsentiert Texte und Arbeitsergebnisse mediengestützt                                                 | 00000          |                                                        |                  |  |  |  |  |
| verfolgt Gesprächssequenzen zu vertrauten Themen und Sachverhalten                                     |                |                                                        |                  |  |  |  |  |
| Durchschnitt                                                                                           |                |                                                        |                  |  |  |  |  |
| <ul> <li>Schreiben</li> </ul>                                                                          |                |                                                        |                  |  |  |  |  |
| gestaltet Texte übersichtlich                                                                          | 00000          |                                                        |                  |  |  |  |  |
| reflektiert und nutzt Rechtschreibstrategien und -hilfen                                               |                |                                                        |                  |  |  |  |  |
| schreibt flüssig                                                                                       | 00000          |                                                        |                  |  |  |  |  |
| schreibt geübte Wörter normgerecht.                                                                    |                |                                                        |                  |  |  |  |  |
| schreibt in gut lesbarer Handschrift                                                                   | 00000          |                                                        |                  |  |  |  |  |
| setzt Satzzeichen in einfachen Sätzen begründet.                                                       |                |                                                        |                  |  |  |  |  |
| setzt unter Anleitung Schreibwerkzeuge und Textverarbeitungsprogramme ein                              | 00000          |                                                        |                  |  |  |  |  |
| verarbeitet unter Anleitung Informationen zu einem eigenen Text                                        |                |                                                        |                  |  |  |  |  |
|                                                                                                    | Die Zei        | nniszuordnunn auf alle Datensätze in der Auswahl anwe  | Inden            |  |  |  |  |
| V Hurkapper                                                                                            | O Die Zei      | ginactoreneng een eale beleftsteze in der Ausweit enme | in a contraction |  |  |  |  |
|                                                                                                    |                | GurchSchnitt berechnen     Speichern     X So          | nue8e            |  |  |  |  |

#### Abb. 1 Leistungserfassung Schüler: Register Kompetenzen

### Tipp

Die Kompetenzen sind in Gruppen unterteilt. Im Beispiel (<u>Abb. 1</u>) werden die Kompetenzen im Fach Deutsch den Kompetenzgruppen **Sprechen und Zuhören** und **Schreiben** zugeordnet.

- 4. Setzen Sie Haken in den Kontrollkästchen unter der Spalte Zeugnis Nr., um die gewünschten Kompetenzen für die Zeugnisse auszuwählen.
- 5. Entfernen Sie die Haken bei unerwünschten Kompetenzen, die nicht im Beiblatt dargestellt werden sollen.

Die ausgewählten Kompetenzen werden auf dem Beiblatt dargestellt.

### i Hinweis

Beachten Sie, dass nur 17 Kompetenzen auf einer Seite im Beiblatt dargestellt werden können.

| Schüler                                                                                                   | 432700 💄 Anja Mustermann 🌟 Favoriten 🔲 N                | otfall 🔞 Hilfe |  |  |  |  |  |  |
|----------------------------------------------------------------------------------------------------|---------------------------------------------------------|----------------|--|--|--|--|--|--|
| Unterricht > Leistungserfasung > Schüler 👷 🖻 Bericht                                                      |                                                         |                |  |  |  |  |  |  |
| Aldea, Oyunsod - w - 01.05.2017 - G - 02/1 - 2b - H022 Staab - Grundschule D 💆 < Schüller 2/39 > Q, Suche |                                                         |                |  |  |  |  |  |  |
| Kursnoten Fehizeiten Arbeits- und Sozialverhalten Bemerkungen Versetzung-Fignung • Kompetenzen            |                                                         |                |  |  |  |  |  |  |
| Kompetenz     Kompetenztufe Zeugnis Nr.                                                                   |                                                         |                |  |  |  |  |  |  |
| Desch                                                                                                    |                                                         |                |  |  |  |  |  |  |
| Sprechen und Zuhören                                                                                      |                                                         |                |  |  |  |  |  |  |
| bespricht Anliegen und Konflikte lösungsorientiert                                                        |                                                         |                |  |  |  |  |  |  |
| entwickelt und beachtet Gesprächsregeln                                                                   | 0000                                                    |                |  |  |  |  |  |  |
| fasst Erlebtes, Erfundenes, Gedanken und Gefühle für andere nachvollziehbar in Worte O C                  |                                                         |                |  |  |  |  |  |  |
| fragt gezielt nach                                                                                        |                                                         |                |  |  |  |  |  |  |
| geht auf Gesprächsbeiträge anderer ein O O                                                                |                                                         |                |  |  |  |  |  |  |
| gestaltet eigene Gesprächbeiträge themen- und hörerorientiert                                             | 0000 0000                                               |                |  |  |  |  |  |  |
| gibt wesentliche Aussagen eines Gesprächs wieder O                                                        | 0000 0000                                               |                |  |  |  |  |  |  |
| Liest bekannte Texte zügig und gestaltend vor                                                             |                                                         |                |  |  |  |  |  |  |
| nimmt eigene Standpunkte ein und vertritt sie O C                                                         |                                                         |                |  |  |  |  |  |  |
| präsentiert Texte und Arbeitsergebnisse mediengestützt O C                                                | 0000 0000                                               |                |  |  |  |  |  |  |
| verfolgt Gesprächssequenzen zu vertrauten Themen und Sachverhalten                                        |                                                         |                |  |  |  |  |  |  |
| Durchschnitt                                                                                              |                                                         |                |  |  |  |  |  |  |
| <ul> <li>Schreiben</li> </ul>                                                                             |                                                         |                |  |  |  |  |  |  |
| gestaltet Texte übersichtlich O C                                                                         |                                                         |                |  |  |  |  |  |  |
| reflektlert und nutzt Rechtschreibstrategien und -hilfen O O                                              |                                                         |                |  |  |  |  |  |  |
| schreibt flüssig O C                                                                                      |                                                         |                |  |  |  |  |  |  |
| schreibt geübte Wörter normgerecht.                                                                       |                                                         |                |  |  |  |  |  |  |
| schreibt in gut lesbarer Handschrift O C                                                                  |                                                         |                |  |  |  |  |  |  |
| setzt Satzzeichen in einfachen Sätzen begründet.                                                          |                                                         |                |  |  |  |  |  |  |
| setzt unter Anleitung Schreibwerkzeuge und Textverarbeitungsprogramme ein O C                             |                                                         |                |  |  |  |  |  |  |
| verarbeitet unter Anleitung Informationen zu einem eigenen Text                                           |                                                         |                |  |  |  |  |  |  |
| O Aufklappen O Einklappen                                                                                 | Die Zeugniszuordnung auf alle Datensätze in der Auswahl | anwenden       |  |  |  |  |  |  |
| Durtikal inst. Level i nort Speithern × Schließen                                                         |                                                         |                |  |  |  |  |  |  |

Abb. 2 Leistungserfassung Schüler: Auswahl bestimmter Kompetenzen

6. Klicken Sie einen der runden Optionsschalter an, um der Kompetenz eine Kompetenzstufe zuzuordnen.

| Oyunsod - w - 01.05.2017 - 6 - 02/1 - 2b - H022 Staab - Grundschule D                      |                | 🐇 Benchc 🛃 🐇 Schüler 2/39 🖒 🕻                          |
|--------------------------------------------------------------------------------------------|----------------|--------------------------------------------------------|
| noten Fehlzeiten Arbeits- und Sozialverhalten Bemerkungen Versetzung/Eignung • Kompetenzen |                |                                                        |
| Kompetenz                                                                                  | Kompetenzstufe | Zeugnis Nr.                                            |
| Deutsch                                                                                    |                |                                                        |
| Sprechen und Zuhören                                                                       |                |                                                        |
| bespricht Anliegen und Konflikte lösungsorientiert                                         |                |                                                        |
| entwickelt und beachtet Gesprächsregeln                                                    |                |                                                        |
| fasst Erlebtes, Erfundenes, Gedanken und Gefühle für andere nachvollziehbar in Worte       |                |                                                        |
| fragt gezielt nach                                                                         | 0 * 0 0 0      |                                                        |
| geht auf Gesprächsbeiträge anderer ein                                                     |                |                                                        |
| gestaltet eigene Gesprächbeiträge themen- und hörerorientiert                              | 00000          |                                                        |
| gibt wesentliche Aussagen eines Gesprächs wieder                                           |                |                                                        |
| liest bekannte Texte zügig und gestaltend vor                                              | 00000          |                                                        |
| nimmt eigene Standpunkte ein und vertritt sie                                              |                |                                                        |
| präsentiert Texte und Arbeitsergebnisse mediengestützt                                     | 00000          |                                                        |
| verfolgt Gesprächssequenzen zu vertrauten Themen und Sachverhalten                         |                |                                                        |
| Durchschnitt                                                                               |                |                                                        |
| ▼ Schreiben                                                                                |                |                                                        |
| gestaltet Texte übersichtlich                                                              |                |                                                        |
| reflektiert und nutzt Rechtschreibstrategien und -hilfen                                   |                |                                                        |
| schreibt flüssig                                                                           |                |                                                        |
| schreibt geübte Wörter normgerecht.                                                        |                |                                                        |
| schreibt in gut lesbarer Handschrift                                                       |                |                                                        |
| setzt Satzzeichen in einfachen Sätzen begründet.                                           |                |                                                        |
| setzt unter Anleitung Schreibwerkzeuge und Textverarbeitungsprogramme ein                  | 00000          | 0000                                                   |
| verarbeitet unter Anleitung Informationen zu einem eigenen Text                            |                |                                                        |
| Aufklappen 🗣 Einklappen                                                                    | 🗆 Die Ze       | ugniszuordnung auf alle Datensätze in der Auswahl anwe |
|                                                                                            |                | > Durchschnitt berechnen > Speichern × Se              |

Abb. 3 Leistungserfassung Schüler: Register Kompetenzen, Bewertung ausgewählter Kompetenzen

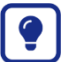

#### Tipp

Die Bedeutung der Kompetenzstufen ist durch die entsprechende Kurzinformation ersichtlich:

| Kompetenzstufe  |
|-----------------|
|                 |
|                 |
|                 |
| Stufe 5 - 100 % |
|                 |

#### Abb. 4 Kurzinfo zur Stufe 5

Wählen Sie die letzte Stufe 1 (0 %) aus, wird die Kompetenzbeschreibung im Beiblatt dargestellt, aber kein passendes Kreisdiagramm ausgeben. Ein leeres Kreisdiagramm ist im Sinne einer ermutigenden Perspektive nicht vorgesehen. Wählen Sie in diesem Fall eine andere Kompetenz für Ihre Bewertung aus.

7. Erfassen Sie ggf. zusätzliche Bemerkungen in dem Freitextfeld ZUSÄTZLICHE BEMERKUNGEN ZUR LERNGELEGENHEIT.

| <b>i</b> ] |  |
|------------|--|
|------------|--|

## Hinweis

Berücksichtigen Sie den Platz, den dieser Freitext einnimmt. Wählen Sie ggf. weniger Kompetenzen, damit alles auf einer Seite dargestellt wird.

| Hotoright & Foldburgers/Species & Schüler, 25                                                         |                | 10            |  |  |  |  |  |
|----------------------------------------------------------------------------------------------------|----------------|---------------|--|--|--|--|--|
|                                                                                                    |                |               |  |  |  |  |  |
| ldes, Oyunsod - w- 01.05.2017 - G - 02/1 - 2b - H022 Staab - Grundschule D 🎂 🤆 Schüler 2/39 📏 Q Suche |                |               |  |  |  |  |  |
| Kursnoten Fehlzeiten Arbeits- und Sozialverhalten Bemerkungen Versetzung/Eignung • Kompetenzen        |                |               |  |  |  |  |  |
| Kompetenz                                                                                             | Kompetenzstufe | Zeugnis Nr.   |  |  |  |  |  |
| Deutsch                                                                                               |                |               |  |  |  |  |  |
| Sprechen und Zuhören                                                                                  |                |               |  |  |  |  |  |
| Schreiben                                                                                             |                |               |  |  |  |  |  |
| Lesen und Rezipieren - mit Literarischen und nichtliterarischen Texten/Medien umgehen                 |                |               |  |  |  |  |  |
| belegt Aussagen mit Textstellen                                                                       |                |               |  |  |  |  |  |
| beschreibt Handlungszusammenhänge in Texten                                                           |                |               |  |  |  |  |  |
| beschreibt Unterschiede und Gemeinsamkelten von Texten                                                |                |               |  |  |  |  |  |
| formuliert zu Texten lebendige Vorstellungen und eigene Gedanken                                      |                |               |  |  |  |  |  |
| informiert sich mit Hilfe verschiedener Quellen sachorientert                                         |                |               |  |  |  |  |  |
| liest Texte sinnverstehend                                                                            | 00000          | 00000         |  |  |  |  |  |
| nimmt Empfindungen von Figuren/Personen in Texten/Medien wahr                                         |                | 00000         |  |  |  |  |  |
| wählt Texte/Medien anlassbezogen und interessengeleitet aus                                           | 00000          | 00000         |  |  |  |  |  |
| Durchschnitt                                                                                          |                |               |  |  |  |  |  |
| Sprache und Sprachgebrauch untersuchen und reflektieren                                               |                |               |  |  |  |  |  |
| erkennt Fremdwörter                                                                                   |                |               |  |  |  |  |  |
| erweitert den vorhandenen Wortschatz                                                                  |                |               |  |  |  |  |  |
| unterscheidet gesprochene und geschriebene Sprache                                                    |                | 0000          |  |  |  |  |  |
| wendet grammatische Strukturen regeligerecht an                                                       |                |               |  |  |  |  |  |
| Durchschnitt                                                                                          |                |               |  |  |  |  |  |
| Zusätzliche Bemerkungen zur Lerngelegenheit                                                           |                |               |  |  |  |  |  |
| O hat in Verjauf des Schuljahres hive Kompetenzen stetig werbessert                                   |                |               |  |  |  |  |  |
|                                                                                                    |                | <b>≅</b> 0000 |  |  |  |  |  |
| Mathematik                                                                                            |                |               |  |  |  |  |  |

Abb. 5 Leistungserfassung Schüler: Register Kompetenzen, Freitextfeld

#### 1.2 Zeugnisse zuweisen und generieren

- 1. Navigieren Sie zur Seite UNTERRICHT > ZEUGNISSE > ZEUGNIS ERSTELLEN.
- 2. Klicken Sie im Register ZEUGNIS ZUWEISEN auf den Optionsschalter NAME zur Namenssuche.
- 3. Wählen Sie den oder die Schüler aus und klicken Sie auf <sup>I</sup><sup>ℓ</sup> <sup>Bearbeiten</sup>. Alternativ können Sie auch nach Klassen suchen.

| (   |   | <ul> <li>Zeugnis zuweisen</li> </ul>    | )                                      |                  | Zeu            | gnis generieren |                             |                            |                        |         | Zeugnis abrut          | fen                  |
|-----|---|-----------------------------------------|----------------------------------------|------------------|----------------|-----------------|-----------------------------|----------------------------|------------------------|---------|------------------------|----------------------|
| • • | s | Name                                    | Klasse                                 | SF/BK            | St/Sem         | 1. Zeu          | ıgnis                       | 2. Zeugnis                 | 3. Zeugnis             |         | Abschluss<br>Zuweisung | Eignung<br>Zuweisung |
| D   | - | Abtahi, Leonard                         | Zuweisung bearbeit<br>Zeugnis zuweisen | en               |                |                 |                             |                            |                        |         |                        |                      |
|     |   | Aldea, Oyunsod                          | Zeugnisart                             |                  | Konferenz Dat. | Ausgabe Dat.*   | Abschluss-<br>Prüfung Datum | Mündliche<br>Prüfung Datum | Zusatzprüfung<br>Datum |         |                        |                      |
| D   |   | Azizi, Marie-Louise                     | 1. Zeugnis                             |                  |                |                 |                             |                            |                        |         |                        |                      |
| D   | - | Bender, Georg                           | L                                      | ~                |                |                 |                             |                            |                        |         |                        |                      |
| D   |   | Diaz Vargas von Rentzell, Miriam Isabel | 2. Zeugnis                             | ~                |                | J L             |                             |                            |                        |         |                        |                      |
| o   |   | Gögele, Yasser Nashwan Hussein          |                                        |                  |                |                 |                             |                            |                        |         |                        |                      |
|     |   | Hackemann, Franziska                    | Abschluss zuweisen                     |                  |                |                 |                             |                            |                        |         |                        |                      |
| o   | • | Hoffmann, Charlotte Luise Wilhelmine    | Abschluss:                             | - Kein Eintrag - |                | ~               |                             |                            |                        |         |                        |                      |
| D   | - | Hossaini, Raphael-Lucas                 | Eignung zuweisen<br>Eignung:           | - Kein Eintrag - |                | ×.              |                             |                            |                        |         |                        |                      |
| D   |   | Huppmann, Johannes                      |                                        |                  |                |                 |                             |                            |                        |         |                        |                      |
| 0   |   | Kegler, Qasim Ubaidullah                |                                        |                  |                |                 |                             |                            |                        |         |                        |                      |
| D   |   | Klotzbücher, Arslan Ahmad Khan          |                                        |                  |                |                 |                             | >                          | Dbernehmen × Abl       | brechen |                        |                      |

Abb. 6 Register Zeugnis erstellen Bearbeitungsfenster Zuweisung bearbeiten

- 4. Übernehmen Sie im Feld 2. ZEUGNIS aus der Auswahlliste, den Eintrag Beiblatt Kompetenzen Deutsch.
- 5. Befüllen Sie das Feld AUSGABE DAT.\* mit dem Datum der Zeugnisausgabe.

| Klasse              | SF/BK         | St/Sem         | 1. Zeu         | gnis                        | 2. Zeugnis                 | 3. Zeugi               | nis        | Abschluss<br>Zuweisung |
|---------------------|---------------|----------------|----------------|-----------------------------|----------------------------|------------------------|------------|------------------------|
| Zuweisung bearbeit  | en            |                |                |                             |                            |                        |            |                        |
| Zeugnisart          |               | Konferenz Dat. | Ausgabe Dat. * | Abschluss-<br>Prüfung Datum | Mündliche<br>Prüfung Datum | Zusatzprüfung<br>Datum | Zeugnisnr. |                        |
| 1. Zeugnis          |               |                |                |                             |                            |                        |            |                        |
| L                   | ~             |                | J L            |                             |                            | I L                    | L          |                        |
| 2. Zeugnis          |               |                |                |                             |                            |                        |            |                        |
| Beiblatt Kompetenze | n Deutsch 🗸 🗸 | L              | 12.11.2024     | L                           | L                          | L                      | 1 ~        |                        |
|                     |               |                |                |                             |                            |                        |            |                        |
|                     |               |                |                |                             |                            |                        |            |                        |

Abb. 7 Register Zeugnis erstellen: Auswahl Zeugnisart und Ausgabedatum

#### Hinweis Bei Auswahl des I

i

Bei Auswahl des Beiblatts erscheint ganz rechts ein neues Feld ZEUNGNISNR. Dieses Feld ist automatisiert mit dem Eintrag 1 befüllt. Lassen Sie diesen Eintrag unverändert, wenn Sie das erste Beiblatt des Halbjahres generieren möchten. Handelt es sich um ein anderes Jahr, wählen Sie eine andere passende Nummer.

- 6. Klicken Sie auf > Übernehmen und > Speichern
- 7. Generieren und rufen Sie das Beiblatt ab, wie in der Anleitung <u>Zeugnisse erstellen in der</u> <u>LUSD</u> beschrieben.

Sie erhalten folgendes PDF-Dokument:

| Frankfurt am Main                                                                        |        |            |        |  |  |
|------------------------------------------------------------------------------------------|--------|------------|--------|--|--|
| Beiblatt der Kompetenzen im Fach Deutsch                                                 |        |            |        |  |  |
| Oyunsod Aldea                                                                            |        |            |        |  |  |
| Schuljahr: 2024/2025 Halbjahr: 1. Halbjahr Jahrgangsstufe: 2                             |        | Klas       | se: 2b |  |  |
| Deutsch                                                                                  |        |            |        |  |  |
| Dyunsod Aldea                                                                            |        |            |        |  |  |
| Sprechen und Zuhören                                                                     |        |            |        |  |  |
| bespricht Anliegen und Konflikte lösungsorientiert                                       | X      |            |        |  |  |
| entwickelt und beachtet Gesprächsregeln                                                  | X      |            |        |  |  |
| fasst Erlebtes, Erfundenes, Gedanken und Gefühle für andere<br>nachvollziehbar in Worte  | x      |            |        |  |  |
| fragt gezielt nach                                                                       |        | Х          |        |  |  |
| geht auf Gesprächsbeiträge anderer ein                                                   | х      |            |        |  |  |
| Schreiben                                                                                |        |            |        |  |  |
| gestaltet Texte übersichtlich                                                            | х      |            |        |  |  |
| reflektiert und nutzt Rechtschreibstrategien und -hilfen                                 | х      |            |        |  |  |
| schreibt flüssig                                                                         | х      |            |        |  |  |
| schreibt geübte Wörter normgerecht.                                                      | х      |            |        |  |  |
| schreibt in gut lesbarer Handschrift                                                     | х      |            |        |  |  |
| Lesen und Rezipieren - mit literarischen und nichtliterarischen<br>Texten/Medien umgehen |        |            |        |  |  |
| belegt Aussagen mit Textstellen                                                          | х      |            |        |  |  |
| beschreibt Handlungszusammenhänge in Texten                                              | х      |            |        |  |  |
| beschreibt Unterschiede und Gemeinsamkeiten von Texten                                   | х      |            |        |  |  |
| formuliert zu Texten lebendige Vorstellungen und eigene Gedanken                         | х      |            |        |  |  |
| informiert sich mit Hilfe verschiedener Quellen sachorientert                            | х      |            |        |  |  |
| Sprache und Sprachgebrauch untersuchen und reflektieren                                  |        |            |        |  |  |
| erkennt Fremdwörter                                                                      | х      |            |        |  |  |
| erweitert den vorhandenen Wortschatz                                                     | х      |            |        |  |  |
| Frankfurt am Main, 12.11.2024                                                            | Kenntr | iis genor  | nmen:  |  |  |
| Schulleiter Klassenlehrerin                                                              |        | Elternteil |        |  |  |

Abb. 8 Beiblatt der Kompetenzen im Fach Deutsch: Beispiel PDF-Dokument

|                                                        | Grunds                                                      | schule D           |                    |      |          |            |  |  |  |
|--------------------------------------------------------|-------------------------------------------------------------|--------------------|--------------------|------|----------|------------|--|--|--|
|                                                        | Frankfu                                                     | rt am Main         |                    |      |          |            |  |  |  |
|                                                        |                                                             |                    |                    |      |          |            |  |  |  |
| Beit                                                   | olatt der Kompete                                           | nzen im Fach I     | Deuts              | sch  |          |            |  |  |  |
|                                                        | Oyunso                                                      | od Aldea           |                    |      |          |            |  |  |  |
| Schuljahr: 2024/2025                                   | chuljahr: 2024/2025 Halbjahr: 1. Halbjahr Jahrgangsstufe: 2 |                    |                    |      |          | Klasse: 2b |  |  |  |
| Deutsch                                                |                                                             | ()                 |                    |      |          |            |  |  |  |
| Dyunsod Aldea                                          |                                                             |                    |                    |      |          |            |  |  |  |
| Sprechen und Zuhören                                   |                                                             |                    |                    |      |          |            |  |  |  |
| bespricht Anliegen und                                 | Konflikte lösungsorientiert                                 |                    | Х                  |      |          |            |  |  |  |
| entwickelt und beachtet                                | Gesprächsregeln                                             |                    | X                  |      |          |            |  |  |  |
| fasst Erlebtes, Erfunder<br>nachvollziehbar in Wort    | nes, Gedanken und Gefühle fü<br>e                           | ir andere          | х                  |      |          |            |  |  |  |
| fragt gezielt nach                                     |                                                             |                    |                    | Х    |          |            |  |  |  |
| geht auf Gesprächsbeit                                 | räge anderer ein                                            |                    | Х                  |      |          |            |  |  |  |
| Schreiben                                              |                                                             |                    |                    |      |          |            |  |  |  |
| gestaltet Texte übersichtlich                          |                                                             |                    |                    |      |          |            |  |  |  |
| reflektiert und nutzt Rec                              | htschreibstrategien und -hilfe                              | n                  | Х                  |      |          |            |  |  |  |
| schreibt flüssig                                       |                                                             |                    |                    |      |          |            |  |  |  |
| schreibt geübte Wörter normgerecht.                    |                                                             |                    | X                  |      |          |            |  |  |  |
| schreibt in gut lesbarer Handschrift                   |                                                             |                    |                    |      |          |            |  |  |  |
| Lesen und Rezipieren -<br>Texten/Medien umgehe         | mit literarischen und nichtli<br>n                          | iterarischen       |                    |      |          |            |  |  |  |
| belegt Aussagen mit Textstellen                        |                                                             |                    |                    |      |          | <u> </u>   |  |  |  |
| beschreibt Handlungszusammenhänge in Texten            |                                                             |                    |                    |      |          |            |  |  |  |
| beschreibt Unterschiede und Gemeinsamkeiten von Texten |                                                             |                    | X                  |      |          |            |  |  |  |
| formuliert zu Texten leb                               | endige Vorstellungen und eig                                | ene Gedanken       | X                  |      |          | <u> </u>   |  |  |  |
| Sprache und Sprachge                                   | brauch untersuchen und ref                                  | lektieren          |                    |      | <u> </u> | <u> </u>   |  |  |  |
| erkennt Fremdwörter                                    |                                                             |                    |                    |      |          | <u> </u>   |  |  |  |
| erweitert den vorhander                                | nen Wortschatz                                              |                    | X                  |      |          | <u> </u>   |  |  |  |
| Zusätzliche Bemerkung                                  | en zur Lerngelegenheit                                      |                    |                    |      |          | <u> </u>   |  |  |  |
| O. hat im Verlauf des S                                | chuljahres ihre Kompetenzen                                 | stetig verbessert. |                    |      |          |            |  |  |  |
| Frankfurt am Main, 12.11.2                             | 2024                                                        |                    | Kenntnis genommen: |      |          |            |  |  |  |
| Schulleiter                                            | Klasse                                                      | nlehrerin          |                    | Elte | ernteil  |            |  |  |  |
| Born                                                   | S                                                           | taab               |                    |      |          |            |  |  |  |

#### Abb. 9 Beiblatt der Kompetenzen im Fach Deutsch: Beispiel PDF-Dokument Variante mit Bemerkung